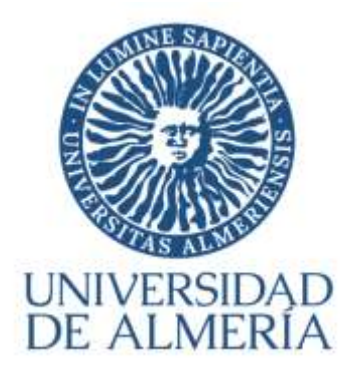

## INSCRIPCIÓN EN LAS PRUEBAS DE ACCESO Y ADMISIÓN A LA UNIVERSIDAD

| INFORMACIÓN GENERAL                                                                                                    | . 1 |
|----------------------------------------------------------------------------------------------------|-----|
| Instrucciones "Registro PEVAU UAL".                                                                                      | . 2 |
| A) ¿QUIÉNES TIENEN QUE REALIZAR EL REGISTRO?                                                                             | . 2 |
| B) ¿CÓMO SE HACE EL REGISTRO?                                                                                            | . 3 |
| 1. Enlace de acceso al Registro                                                                                          | . 3 |
| 2. Introducir el documento de identidad (DNI o NIE sin letra final o Pasaporte) y la fecha de nacimiento (obligatorios). | . 3 |
| 3. Confirmar o modificar dirección de correo electrónico                                                                 | . 4 |
| 4 Aceptación de las normas de uso de los sistemas de información                                                         | . 6 |
| 5. Descargar resguardo de confirmación.                                                                                  | . 7 |
| COMUNICAR UNA INCIDENCIA A TRAVÉS DEL CENTRO DE ATENCIÓN AL USUARIO (cau)                                                | . 8 |

## INFORMACIÓN GENERAL

Todos los estudiantes que deseen examinarse de la PEvAU en una convocatoria organizada por la UAL tienen que inscribirse ("matricularse"), **debiendo realizar obligatoriamente los siguientes pasos de forma on-line** en una página de la web institucional de la UAL (www.ual.es/PEvAU):

1º. **Registro** previo en la convocatoria de la PEvAU: el estudiante obtiene un usuario en el Campus Virtual (si no se dispone aún) y queda registrado para la convocatoria correspondiente de la PEvAU.

2º. **Matrícula** en la convocatoria de la PEvAU: el estudiante selecciona las materias de las pruebas de acceso y admisión en las que desea examinarse y

se genera la carta de pago correspondiente con las exenciones seleccionadas según su situación, para su abono a través de pago con tarjeta de bancaria (TPV) (\*)

### INSTRUCCIONES "REGISTRO PEVAU UAL".

Con el Registro para participar en las Pruebas de Acceso y Admisión a la Universidad (PEVAU) obtendrás la cuenta de usuario en el Campus Virtual de la Universidad de Almería (si no dispones de ella) y la contraseña para poder formalizar la matrícula on-line en las pruebas.

## A) ¿QUIÉNES TIENEN QUE REALIZAR EL REGISTRO?

## TODOS LOS ESTUDIANTES QUE QUIERAN PARTICIPAR EN LAS PRUEBAS DEBERÁN PREVIAMENTE REGISTRAR SUS DATOS EN LA CONVOCATORIA EN LA QUE VAYAN A PARTICIPAR.

- 1. Estudiantes que han finalizado Bachillerato o un Ciclo Formativo de Grado Superior en un Centro de la provincia de Almería en el curso escolar 2019-20.
- 2. Estudiantes que finalizaron estudios de Bachillerato o Ciclos formativos de Grado Superior en un Centro de la provincia de Almería en cursos anteriores y quieren participar de nuevo en las pruebas para subir nota.
- 3. Estudiantes que finalizaron estudios de Bachillerato o Ciclos formativos de Grado Superior en Centros procedentes de otras provincias ("estudiantes de traslado").
- 4. Estudiantes con estudios extranjeros homologados (o en fase de homologación) al título de bachillerato español.

La universidad ya dispone de los datos de los estudiantes del **apartado 1** y 2, por lo que si perteneces a alguno de estos grupos sólo deberás seguir los pasos del Registro y confirmar o informar una dirección de correo electrónico válida, a la que se remitirá la cuenta de usuario en Campus Virtual y las instrucciones para obtener la contraseña.

Si en el proceso de registro tuvieras algún problema, debes ponerte en contacto con el Área de Acceso de la Universidad a través del Centro de Atención al Usuario (CAU) <u>http://cms.ual.es/UAL/contacto/index.htm</u> indicando en el asunto: **PROBLEMA CON REGISTRO PARA AUTOMATRÍCULA PEVAU.** 

Los estudiantes de los **apartados 3 y 4** deberán solicitar previamente su participación en las Pruebas. Para ello, deberán solicitarlo a través del Centro de Atención al Usuario (CAU) <u>http://cms.ual.es/UAL/contacto/index.htm</u> indicando en el asunto **SOLICITUD DE PARTICIPACIÓN EN PEVAU.** Desde el Área de Acceso de la Universidad le requerirán la documentación necesaria, según el caso, a través de la dirección de correo electrónico indicada en su solicitud. Posteriormente, y si se autoriza su participación se les comunicará para que puedan acceder al Registro. +Info.: <u>Solicitar autorización de participación en la PEvAU</u>

## B) ¿CÓMO SE HACE EL REGISTRO?

1. Enlace de acceso al Registro

https://campus.ual.es/accesoregistro/

Bienvenido al Registro para para participar en la PEVAU

| Registro previo                                                                                                    | para la matricula PEVAU Junio 2020                                                                                                    |
|----------------------------------------------------------------------------------------------------|----------------------------------------------------------------------------------------------------|
| The topology rescape on matrix and provide you deep sectors of                                                                                                    | namen a periodalo a la unarcadad diffetica de presente que preveniente registres fac                                                                                                    |
| Contract, C. S. C. S. C. S. C. S. S. S. S. S. S. S. S. S. S. S. S. S.                                                                                                    | n MAL their is give another, bearing an heritarian ha manifular en al fevera, constitue heri<br>An antar conflictive contain polylogic and the colorentian plantaneous description in resolution descriptions                                                                                                |
| the a white signal the angular hash been to                                                                                                    |                                                                                                    |
| 3. Introducer admissibilities to documents the identity                                                                                                    | Held ( in these excitations are the many lancestery more present and the anticident formation areas,                                                                                                    |
| Disparante serie franti Second and a serie frantisco de la secondaria de la secondaria Pasamente                                                                                                    |                                                                                                    |
| 2. Introduce to Packa in Nacionarda or Arrows 2014                                                                                                    | 14.YYYY                                                                                                    |
| 2. Pulse of latent, "Assging" (see ) as the set of                                                                                                    |                                                                                                    |
| Note para distributio de las televisió/CPUs instructed<br>de locales de las estas dentes has compositivadar p<br>de una estas de las delas para estas de las estas como<br>registro de las estas estas a estas como estas reas<br>registro de las estas estas a parte contente estas reas | a en Central de la provincia de Alexaña en argumente naria estadar Los Datos procursos<br>en las Cantos de Drandenizas Maleira a transi an Samera da Maleira de EMBOA E<br>En ara e las regas cala estadanda destre indúcida. En aso el trans contraste, acome e<br>filas y la actuación ha della secondada. |

Importante para los estudiantes de Bachillerato y/o CFGS de Centros de Enseñanzas Medias de la provincia de Almería en el curso escolar 2019-20 o cursos anteriores si se han presentado la PEvAU: deberán acceder al Registro con el número de documento de identidad (DNI, NIE o Pasaporte) y fecha de nacimiento que conste en su centro. Si hubiera sido modificado y no comunicado al centro, deberán acceder con el documento anterior y posteriormente solicitar el cambio de datos al Área de del Centro de Atención al Usuario Acceso a través (CAU) http://cms.ual.es/UAL/contacto/index.htm indicando en el asunto: CAMBIO DE DATOS PEVAU.

(Nota: podrás modificar los datos personales de contacto -domicilio, teléfono, móvil, correo electrónico- una vez que dispongas de usuario de campus virtual a través de la opción "Modificación de datos personales" de la aplicación on-line [Sistema de Gestión de Acceso/GAU-Alumnos] en el plazo que se habilite para ello)

2. Introducir el documento de identidad (DNI o NIE sin letra final o Pasaporte) y la fecha de nacimiento (obligatorios).

| Documer   | to de IdentIdad (DNI sin letra, NIE sin letra final o Pasaporta).* |  |
|-----------|--------------------------------------------------------------------|--|
| Fecha de  | Nacimiento (formato DEV/44//VVVY) *                                |  |
| + Los cat | n pos obligatorios están marcados con *                            |  |
|           | Mada and                                                           |  |

Si al introducir el documento de identidad (sin letra final) y la fecha de nacimiento (son datos obligatorios) el sistema no detectara datos que recuperar, devolverá el siguiente mensaje:

| iniversidad de                                                             | Almería - Registro Pruebas Acceso a la Universidad                                                                                                    |
|----------------------------------------------------------------------------|----------------------------------------------------------------------------------------------------|
| Registro pr                                                                | evio para la matricula PEVAU Junio 2020                                                                                                    |
| No consta en nuest<br>identidad o tu fech<br>Estudiante (CAU) in<br>Volver | ros sistemas, información asociada a los datos que nos ha suministrado. Comprueba que has tecleado bien tu documento de<br>a de nacimiento e inténtalo de nuevo. Si persiste el problema contacta con el Area de Acceso a través del Centro de Atención a<br>dicando en el <b>asunto</b> : PROBLEMA CON RECISTRO PARA AUTOMATRICULA PEVAU |

Si tecleando de nuevo los datos requeridos persiste el problema, deberás comunicarlo al Área de Acceso a través del Centro de Atención al Usuario (CAU) <u>http://cms.ual.es/UAL/contacto/index.htm</u> indicando en el asunto: **PROBLEMA CON REGISTRO PARA AUTOMATRÍCULA PEVAU**.

Desde el Área de Acceso comprobarán cual es el problema y a través de la dirección de correo indicada en la comunicación realizada a través del CAU, te informarán de los siguientes pasos a seguir.

#### 3. Confirmar o modificar dirección de correo electrónico.

Si al grabar los datos requeridos no hay problema, aparecerá la pantalla que se muestra a continuación:

| Registro p                                                | evio para la matricula PEVAU Junio 2020                                                                                                    |
|-----------------------------------------------------------|----------------------------------------------------------------------------------------------------|
| lienvenido al Reg                                         | istro de datos para el acceso a la universidad.                                                                                                    |
| continuación del<br>In esta dirección o<br>AUY IMPORTANTE | res <b>proporcionar o confirmar tu dirección de correo electrónico</b> en minúsculas.<br>e correo recibirás la información sobre tu nueva cuenta, así correo las instrucciones que debes seguir para obtenentu contrate<br>asegürate de que sea una dirección de correo <b>válida y en minúsculas.</b> |
| ŝi has <b>insertado o</b><br><b>ŝi es correcta</b> , pul  | modificado tu dirección de correo, pulsa el Botón "Modificar Mail"<br>Is el botón "Continuar" para continuar con el proceso.                                                                                                    |
| Correo siectrónico*                                       |                                                                                                    |
|                                                           |                                                                                                    |

MUY IMPORTANTE: confirmar o proporcionar una cuenta de correo electrónico válida, y escrita en letras minúsculas.

A esta dirección de correo se remitirá, una vez finalizado el Registro, la cuenta de usuario en Campus Virtual y las instrucciones para obtener la contraseña, con los que podrás acceder a la opción de Matrícula PEvAU (en el plazo correspondiente) y formalizar la matrícula.

Además, una vez finalizadas las pruebas, con estas claves podrás consultar sus calificaciones, solicitar revisión de exámenes y descargar la credencial de las pruebas.

NOTA: Si ya dispones de cuenta de usuario en el Campus Virtual de la UAL, aparecerá en pantalla un mensaje de aviso: "Ya tienes usuario en el Campus Virtual de la Universidad de Almería. Con esta cuenta podrás realizar la matrícula de PEVAU. Si no recuerdas la contraseña selecciona Recordar contraseña en el apartado de DESTACADOS del Campus Virtual".

Una vez introducida la dirección de correo electrónico, el sistema solicitará confirmación de la misma antes de continuar con el Registro de datos.

| Universities                                                                                                  | de Almente - Miguilhe Proefee Accelle a la Universidad -                                                                                                    |         | l |
|----------------------------------------------------------------------------------------------------|----------------------------------------------------------------------------------------------------|---------|---|
| Registro<br>trajinten<br>Bienembe<br>Autoritation<br>Montence<br>Bienembe<br>Montence<br>Bienembe<br>Montence | o previo para la matricula PEVAU Junio 2020<br>el depresión para la matricula PEVAU Junio 2020<br>* de construito descenta? Recercia que a esta encorrecta administra de lo canta y las activaciones ana poder<br>materia la materia de PEAU<br>de o modificada la ministración comarciación el contro "Nodelficar Malf"<br>a pomo el materia "Continuar" (para estericular con el proceso: | frantis |   |

| Universiging on Alment                                               | - Registra Brueban Access a la Universidad                                                                |                                   |
|----------------------------------------------------------------------|----------------------------------------------------------------------------------------------------|-----------------------------------|
| Registro previo p                                                    | ra la matricula PEVAU Junio 2020                                                                          |                                   |
| Bisconside al Registra de d                                          | na par – Estes seguri una tenenas contrar conta conta de consu ***as@conso.as?                            |                                   |
| Distanti diversi di sente proper<br>Neuville COTENTE angulate        | Areter Carroty                                                                                            | eguar plene obtementu contracella |
| to non-internation or modificant<br>de en contracta (contra chicant) | To Record Of the careou, pulsa in Early MendelRais Mall*<br>Careforder Jaco Scottera and Michael Portages |                                   |

#### 4.- Aceptación de las normas de uso de los sistemas de información.

Confirmada la cuenta de correo electrónico, deberás aceptar las normas de uso de los sistemas de información y política de seguridad de la Universidad de Almería y expresar tu conformidad acerca del tratamiento de tus datos personales.

+Info.: Comisión de seguridad informática y protección de datos.

| Registro p                                                                                 | revio para la matricu                                                                                                    | a PEVAU Junio 2020                                                                                                    |                                                                                                    |
|--------------------------------------------------------------------------------------------|----------------------------------------------------------------------------------------------------|----------------------------------------------------------------------------------------------------|----------------------------------------------------------------------------------------------------|
|                                                                                            |                                                                                                    |                                                                                                    |                                                                                                    |
| Para obtener la cue<br>datos personales                                                    | nta de acceso al Campus Virtual de la                                                                                                    | Iniversidad de Almeria debe aceptar las Neri                                                                                                    | nas de Use y conformidad con el Tratamiento de                                                                                                    |
| Acepto les norm                                                                            | es de uso de los sistemas de información                                                                                                    | y le política de seguridad de la UAL                                                                                                    |                                                                                                    |
| Expreso mi confr                                                                           | ormidad con cuanto se ha manifestado i                                                                                                    | ierca del tratamiento de mis datos personales.                                                                                                    |                                                                                                    |
| Responsable del trat<br>Cañada de San Urba<br>DPO: Comisión de Si                          | amiento: UNIVERSIDAD DE ALMERÍA Di<br>Ino CP 04120 Almería Títho: 950-015132<br>eguridad Informática y Proteoción de De                                             | acción: Secretaría General, Edificio de Gobierno<br>15                                                                                                    | o y Paraninfo, Planta 3, Dpoho, 3170. Ctra. Sacramento s.h., La                                                                                                    |
| Finalidades o usos o<br>Plazo de conservaci<br>servicios, dentro del                       | le los datos: La finalidad del tratamiento<br>ón: Los datos personales serán conservar<br>periodo de tiempo que fijen las Adminis                                   | de datos es la gestión del acceso de los medios<br>os por la UNIVERSIDAD DE ALMERÍA, aun habie<br>raciones competentes en la materia, acorde oc            | s electrónicos de la Universidad de Almería.<br>endo acabado la relación contractual de prestación de<br>en lo dispuesto en la normativa educativa o para fines     |
| estedistroos.<br>Legitimación: La log                                                      | itimación para el tratamiento viene dad                                                                                                    | por el consentimiento expreso del interesado r                                                                                                    | mediante la conformidad del presente documento así como                                                                                                    |
| Destinatarios de los<br>cuales sea riecesario<br>Universidades, nanci                      | datos (cesiones o transferencias): Los d<br>u obligatorio ceder éstas para poder ge<br>simente celoros de cor la tev 4/2007                                         | ios no serán oxididos a terceros, saivo que sean<br>ionar su solicitud, así como en los supuestos p                                                        | comunicados a las entidades públicas o privadas, a las<br>revistos, según Ley Orgánica 6/2001, de 21 de diciembre, de                                               |
| Derechos Ud. podrá<br>escrito en la direcció<br>documento identific<br>representación y do | ejercitar los derechos de Acceso, Rectifi<br>in ambe señalada. Deberá especificar ou<br>ativo equivalente. En caso de que actua<br>cumento identificativo del mismo | volón, Cancelación, Supresión o, en su caso, Op<br>il de estos derechos solicita see satisfecho y, e s<br>i mediante representante, legal o voluntario, de | calción. Para ejercitar los derechos deberá presentar un<br>su vez, deberá acompañarse de la fotocopia del DNI o<br>eberá aportar también documento que acredite la |
| Asimismo, en caso d<br>de Datos ( www.ego                                                  | ie considerar vulnerado su derecho a la p<br>d.es ).                                                                                                    | olección de datos personales, podrá interpone                                                                                                    | r una reclamación ante la Agencia Española de Protección                                                                                                    |
|                                                                                            |                                                                                                    |                                                                                                    |                                                                                                    |

| Registro provio para la matricula PEVAU Junio 2020<br>Registro provio para la matricula PEVAU Junio 2020                                                                                                    |
|----------------------------------------------------------------------------------------------------|
| Free colores (e contra de anal)<br>della personata<br>E forma de la forma de colores de<br>E forma de colores de<br>E forma de colores de<br>Acaptar                                                                                                    |
| Image: near and the second rest     Difference in the second rest.     Difference in the second rest.     Difference in the second rest.       Interviewed and the second rest.     Difference in the second rest.     Difference in the second rest.     Difference in the second rest.       Interviewed and the second rest.     Difference in the second rest.     Difference in the second rest.     Difference in the second rest.       Interviewed and the second rest.     Difference in the second rest.     Difference in the second rest.     Difference in the second rest.       Interviewed and the second rest.     Difference in the second rest.     Difference in the second rest.     Difference in the second rest.       Interviewed rest.     Difference in the second rest.     Difference in the second rest.     Difference i |

#### 5. Descargar resguardo de confirmación.

Finalizado el Registro el sistema devolverá en pantalla un resguardo de confirmación informándote que las instrucciones para generar la contraseña serán remitidas por correo electrónico a la dirección que has grabado previamente.

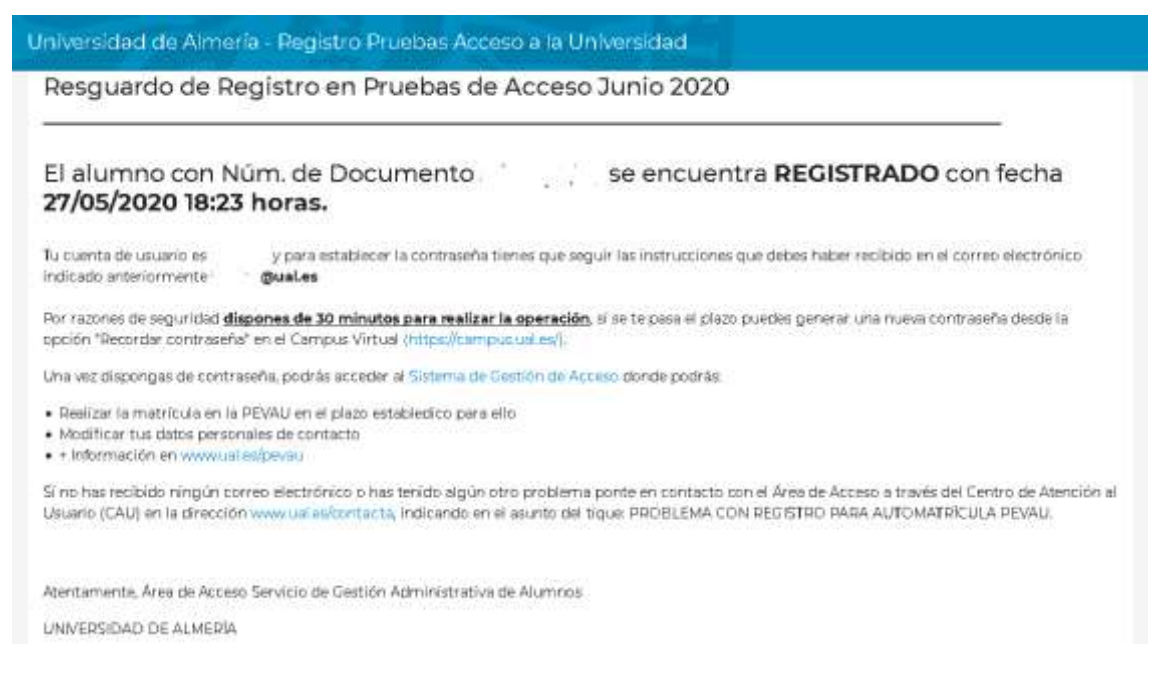

Si todo ha ido bien recibirás el correo electrónico con las instrucciones para generar la contraseña. En caso contrario ponte en contacto con el Área de Acceso a través del Centro de Atención al Usuario (CAU) <u>http://cms.ual.es/UAL/contacto/index.htm</u> indicando en el asunto: **PROBLEMA CON REGISTRO PARA AUTOMATRÍCULA PEvAU.** 

# COMUNICAR UNA INCIDENCIA A TRAVÉS DEL CENTRO DE ATENCIÓN AL USUARIO (CAU)

Si tienes que comunicarte con el Área de Acceso de la Universidad de Almería para comunicar cualquier incidencia en el proceso de inscripción en la PEvAU, o para solicitar autorización para participar en las mismas debes hacerlo a través del Centro de Atención al Usuario (CAU) en el siguiente enlace <u>http://cms.ual.es/UAL/contacto/index.htm</u>, al que puedes acceder pinchando en el botón Contacta situado en la parte superior derecha de la página web principal de la Universidad.

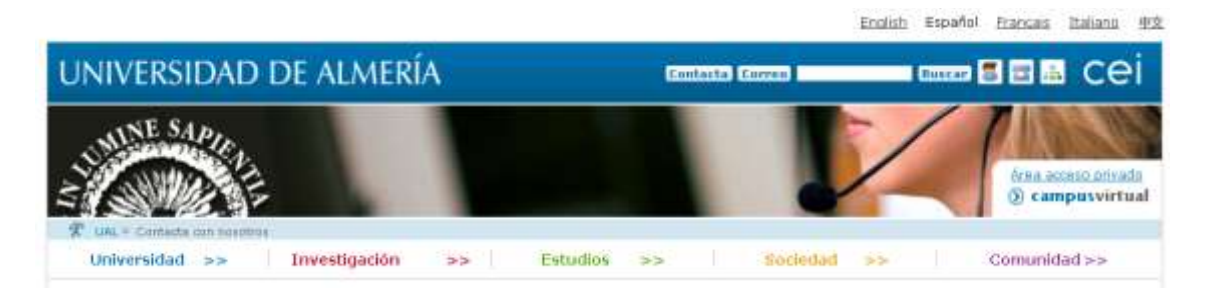

Una vez dentro, deberás pinchar en *Formulario de Contacta con Nosotros* en el apartado SI NO PERTENECES A LA UAL.

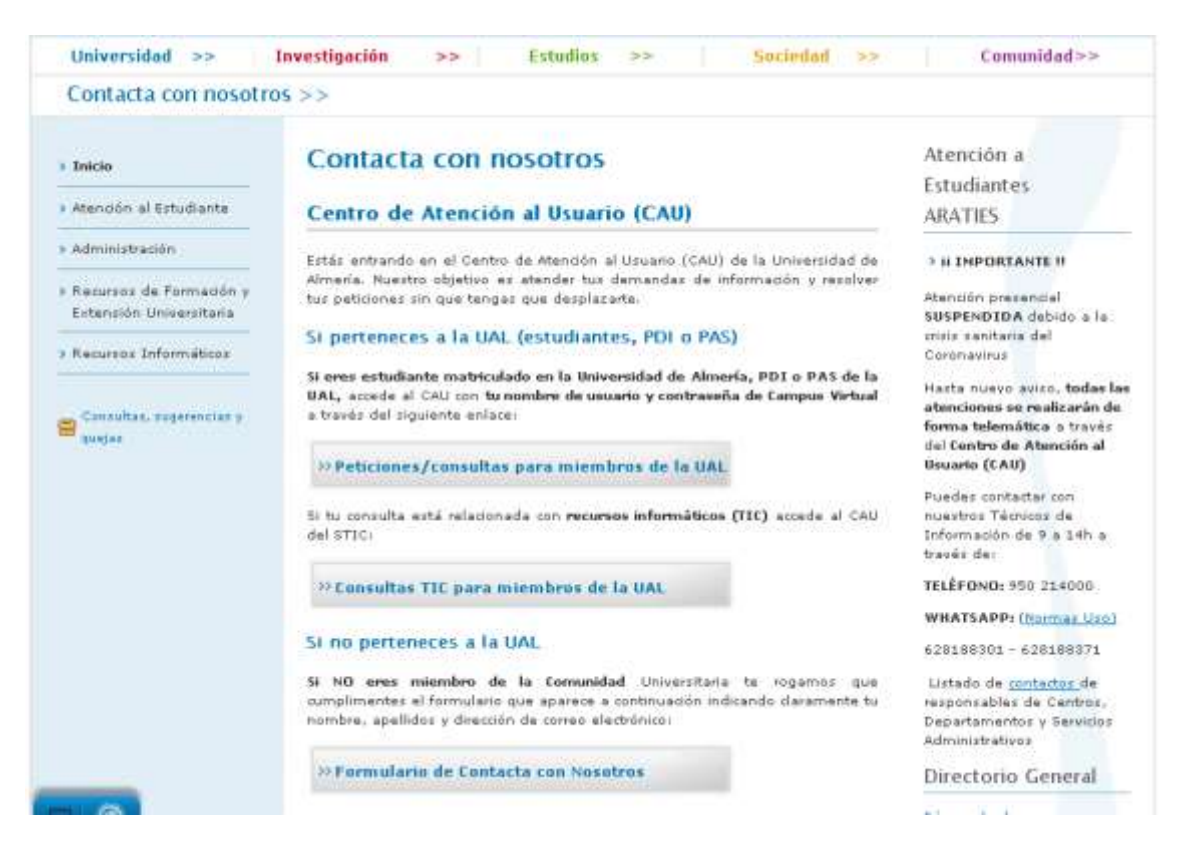

En la materia deberás seleccionar PEVAU y en asunto identificar la incidencia como se ha indicado en los apartados anteriores, dependiendo de la situación o problema que te surja.

|                                                                                                    |                                                                                                    | _                                                                                                    |             |
|----------------------------------------------------------------------------------------------------|----------------------------------------------------------------------------------------------------|----------------------------------------------------------------------------------------------------|-------------|
| SHIRE SAPIE                                                                                                    |                                                                                                    |                                                                                                    | Plan        |
| COMPANE .                                                                                                    |                                                                                                    |                                                                                                    | 0 compared  |
| Universidad B                                                                                                    | aveiligetion Frint                                                                                                    | tes an instanted an                                                                                                    | Commidation |
| Contacta con novotro                                                                                                    | 5 e >                                                                                                    |                                                                                                    |             |
| - 30464                                                                                                    | Formulario de Conta                                                                                                    | acta con nosotros                                                                                                    |             |
| Adaptation of Middania                                                                                                    | Los saturas del paterne estin -                                                                                                    | neriedel sin *                                                                                                    |             |
|                                                                                                    | and the second second s |                                                                                                    |             |
| · 44040-00-00-00-00-00-00-00-00-00-00-00-0                                                                                                    | feestilia de la consulta                                                                                                    |                                                                                                    |             |
| r Administration<br>• Namester de Normanites y<br>Normanite Desentation<br>• Namester Desentation                                                                                                    | Terraffica de la consulta.<br>Hadante                                                                                                    |                                                                                                    |             |
| Advanteración  Ausochica de Normania y  Ausochica de Normania y  Ausochica de Normania | Terratika da la consulta<br>Materia<br>Datos de la consulta<br>- Acesta                                                                                                    | Character Stranger<br>Characteristic Stranger<br>Brycklast (Status allowed de Egyptiones)<br>Englistic geschichter de segreres |             |